# How to Register as a Leader in Training

To be registered to become a Leader in Training you must first be on GO, our membership database.

You will need to have set up your logins to GO and the Learning Platform. Links to help for setting these up can be found on the GO login page at <u>https://go.girlguiding.org.uk/SignIn</u>

When you have access to the Learning Platform you will need to complete some prerequisite training before enrolling on the 'Becoming a Leader' course. Having logged into the Learning Platform you should see a screen that looks something like this. What is available to you will depend on your roles.

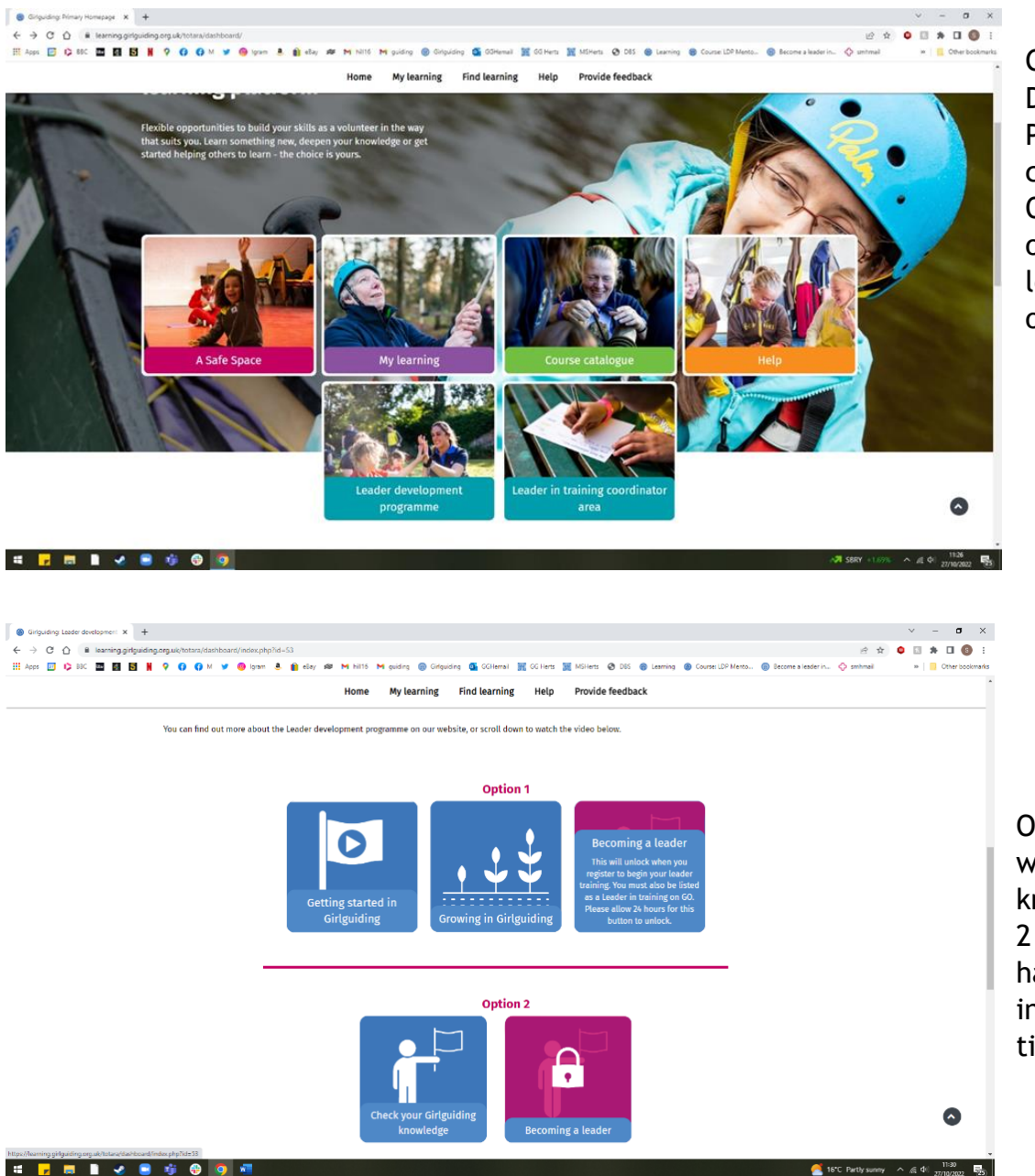

Click on Leader Development Programme and choose Option 1 or Option 2 depending on your current level of knowledge of Girlguiding.

Option 1 is for those with little or no knowledge, Option 2 is for those who have probably been involved for some time.

# Getting started with your leader training

Want to become a Girlguiding leader? Complete this course to check you're ready to begin your leader in training journey.

Click on the Enrol button.

🐣 Enrol

You now need to work through the tasks until all the boxes and circles are showing as completed, with a tick at the end.

# This is the screen for Option 2

### Welcome

If you're over 16 years old, and looking to become a leader, you've come to the right place! Complete the activities within this page to access your leader training content.

| Open al | l 🛛 🔍 Close all |
|---------|-----------------|
|---------|-----------------|

### Check your knowledge

Click on the link below and complete the quiz to see how much you know about Girlguiding before beginning your leader journey.

#### 🛃 Check your knowledge

When you've completed the quiz, the little box on the right will be ticked.

0

## Ready to become a leader in training?

Before you enrol to begin your leader training, you need to make sure you tell your commissioner that this is something you're doing. They'll check that you're listed in the right role on GO and will make sure you've got the right support to get started.

**Do not** complete this if you are currently working through your Leadership Qualification (LQ), only complete if you want to abandon your LQ and start on the new programme.

| 0 | I confirm I am over 16 years old                                                                    |  |
|---|----------------------------------------------------------------------------------------------------|--|
| 0 | I have agreed this training with my commissioner                                                    |  |
| 0 | I would like to train to become a Girlguiding leader (and I am not currently working through my LQ) |  |
|   |                                                                                                    |  |

# ▼ Set a goal

As you work through your leader training, you'll be asked to reflect on how you think it's going. To start your thinking, click on the link below and let us know what you're most looking forward to in your leadership journey.

#### Self-reflection

0

# When you have completed the tasks, you should see this completion message with all the tasks showing a green tick.

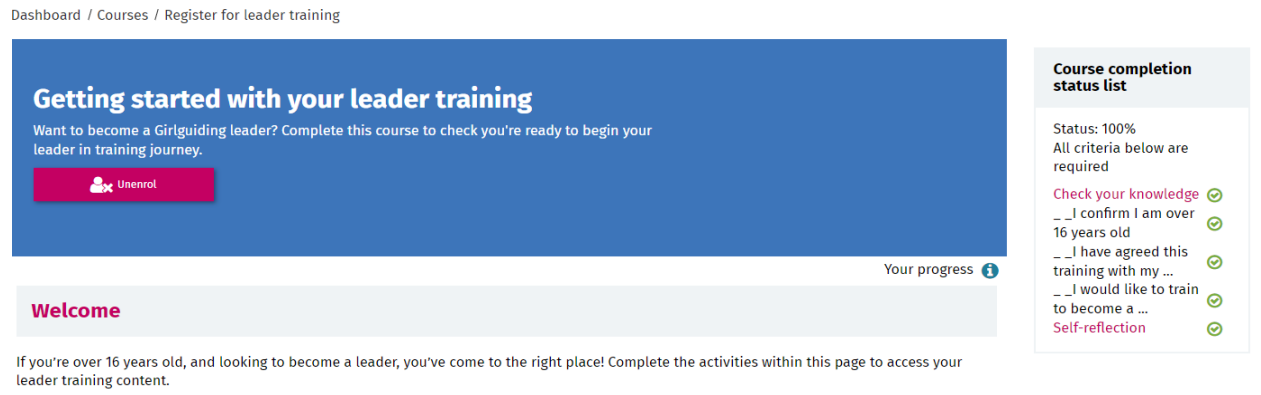

Thank you for completing the course!
Please see 'What happens next' at the bottom of the page for more information.

If you are a Young Leader, you will automatically gain access to the rest of the Leadership training content. Please allow at least 1 working day for this to take effect.

If you are over 18, please let your commissioner know that you have completed the prerequisite training and ask them to change your role on GO to Leader in Training. Once the role has been added you will be able to access the rest of the Leadership content. Please allow 1 working day for this to take effect.